## Installing or Uninstalling the Uptime Infrastructure Monitor Agent on AIX or HP-UX

## Installing the Uptime Infrastructure Monitor AIX or HP-UX Agent

- 1. Download the latest version of the agent from the downloads page
- 2. Be sure to select the appropriate Agent for your system version and architecture.
- 3. FTP or copy the agent file to the system on which the agent will run. If you are using FTP to transfer the file, ensure that you use binary mode.
- 4. Log in to the AIX server you copied the Agent to in Step 3 as root.
- 5. Run the following command:
- tar -xf <filename>.tar
- 6. Run the INSTALL.sh script and wait for the message informing you that the installation is complete.
- 7. Manually restart (x)inetd on the system to ensure that the agent is set up to run when the monitoring station polls it.

## Uninstalling the Uptime Infrastructure Monitor AIX or HP-UX Agent

- 1. Change to the directory in which you extracted the Uptime Infrastructure Monitor agent from its archive.
- 2. Run the following script:
- # ./UNINSTALL-agent.sh
- 3. When prompted, type y and press Enter to uninstall the Uptime Infrastructure Monitor agent.

## Agent Password

The Agent's password will be removed when re-installing or upgrading the agent, the password will need to be re-entered.